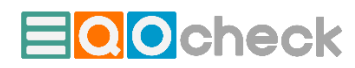

# Vorgangsweise bei der Erstinstallation von EQOcheck Standard

#### 1) MS Access muss installiert sein

entweder als Vollversion (kostet rund 100,- EUR) oder als Gratis Runtime-Version. Runtime-Versionen sind ähnlich wie pdf-Reader. Man kann damit Datenbanken lesen aber nichts an der Programmierung ändern. Die Runtime-Verion kann <u>hier</u> heruntergeladen werden.

#### 2) Ausfüllen des Formulars für die Beantragung von EQOcheck Standard

Durch Klicken auf diesen <u>Link</u> erscheint ein Formular für die Beantragung von EQOcheck. Füllen Sie das Formular aus und Sie bekommen eine leere Version von EQOcheck für Ihren Betrieb/Standort. Beachten Sie, dass je Standort (bzw. Gesellschaft) eine EQOcheck-Version beantragt werden muss.

### 3) Datei auf der Festplatte Ihres PCs/Laptops entzippen/speichern und öffnen

Beim ersten Öffnen werden zumeist Sicherheitsmeldungen (gelb/rosa) oberhalb des Startformulars angezeigt. Diese Sicherheitsmeldungen betreffen in der Regel die Aktivierung des Programmcodes und das Speichern der Datei. Sollte eine rosa Warnleiste erscheinen, brauchen Sie eventuell Ihren IT-Beauftragten, um EQOcheck unter einem vertrauenswürdigem Speicherort abzuspeichern, dann das Speichern unter... aus und danach die Aktivierung der Inhalte (so verlangt). Das Erscheinungsbild des gezeigten Formulars und die Meldungen erscheinen manchmal recht kryptisch – dies als Info.

| 0 | SICHERHEITSR | USIKO Microsoft hat die Ausführt                                              | ung von Makros blockiert, da o       | die Quelle dieser Datei nicht vertrauenswürdig ist.                                                                                                    | Weitere Informationer    | 1                                                    |                 |
|---|--------------|-------------------------------------------------------------------------------|--------------------------------------|----------------------------------------------------------------------------------------------------|--------------------------|------------------------------------------------------|-----------------|
| 0 | SCHREIBGESCI | HÜTZT Die Datenbank wurde sch                                                 | reibgeschützt geöffnet. Sie kö       | nnen die Daten nur in verknüpften Tabellen ändern.                                                                                                    | Speichern Sie eine Kopie | der Datenbank, um Änderungen am Entwurf vorzunehmen. | Speichern unter |
|   | START        |                                                                               |                                      |                                                                                                    |                          |                                                      |                 |
|   |              | Check Holzmö<br>Unternehmen fest<br>Infrastruktur / Aussta<br>Leistungsspektr | ibel GmbH<br>legen<br>attung /<br>um | Alle Zuordnungen<br>Unternehmens-Basisdat on<br>2024<br>Infrastruktur / Ausstattung /<br>Leistungsspektrum bearbeiten<br>tevel 3 (sehr detailliet)<br>Checkliste: Übersicht | • ⊗                      | Maßnahmen- und Info-Finder<br>Import / Export        |                 |
|   | $\bigotimes$ | Datenerfassung / -bila<br>Checkliste ausfüllen / b                            | nzierung<br>pearbeiten               | Aktionsolan<br>Resumé der Analyse<br>Liste aller ziele                                                                                                    | 26 🛛 🚫                   | Lizenz                                               |                 |
|   | $\otimes$    | Aktionsplan bearb<br>Gesamtbericht gene                                       | eiten                                | Bewertung der Themenbereiche<br>Liste zuer messnamme <mark>2024</mark><br>Annen: Checklistenve <mark>2022 © 18 202</mark><br>Gesamtbericht öffnen                           | e<br>26 S                |                                                      |                 |
|   | Version: 0.1 | 2024 www.eqocon.com                                                           | Informationsmaterialie               | m: Info-Seite mit Materialien zu EQOcheck                                                                                                    | Sponso                   | ren: <u>Sponsorenseite</u>                           |                 |

| 回 ち ぺ · ·            |                                                                      | EQOcheck                                                                                                    | 🛕 Thomas Haberfehlner 🎹 — 🗆 🗙                                |
|----------------------|----------------------------------------------------------------------|----------------------------------------------------------------------------------------------------|--------------------------------------------------------------|
| Datei Start Erstelle | en Externe Daten Datenbanktools                                      | Hilfe 🔎 Was möchten Sie tun?                                                                                                    |                                                              |
|                      | G Einige aktive Inhalte wurden deaktiviert. Klicken                  | Sie hier, um weitere Details anzuzeigen. Inhalt aktivieren                                                                                 | ×                                                            |
| i schreibgeschützt   | Die Datenbank wurde schreibgeschützt geöffne<br>Entwurf vorzunehmen. | . Sie können die Daten nur in verknüpften Tabellen ändern. Speichern Sie                                                                   | eine Kopie der Datenbank, um Änderungen am Speichern unter × |
| 🔊 📰 START 🛛          |                                                                      |                                                                                                    |                                                              |
|                      | check Holzmöbel Gmb                                                  | Н                                                                                                    |                                                              |
|                      | Unternehmen festlegen                                                | Alle Zuordnungen ×                                                                                                    | Maßnahmen- und Info-Finder                                   |
| 2                    | Infrastruktur / Ausstattung /<br>Leistungsspektrum                   | Attuckle Periods for Datamentssing 2024    Infrastruktur / Ausstattung /   Leistungsspektrum hearheiten   cevernussingsspektrum hearheiten | Import / Export                                              |
| 3                    | Datenerfassung / -bilanzierung                                       | Checkliste: Übersicht<br>Aktueller Aktuengebre von 2022 v os 2024 v                                                                        | 8                                                            |
| . 4                  | Checkliste ausfüllen / bearbeiten                                    | Aktionsolan<br>Resumé der Analyse                                                                                                    |                                                              |
| 5                    | Aktionsplan bearbeiten                                               | Bewertung der Themenbereiche                                                                                                    |                                                              |
|                      | Gesamtbericht generieren                                             | Artueller Checklistenve2022 v ng 2024 v<br>Gesamtbericht öffnen                                                                            |                                                              |
|                      |                                                                      |                                                                                                    |                                                              |

## 4) Gegebenenfalls: Freischaltcode beantragen

Falls eine Warnmeldung des fehlenden Lizenzschlüssels erscheint (das kann passieren, wenn Sie Stammdaten des Betriebes nachträglich ändern),

| Lizensierungsschlüssel wird benötigt  |    |  |  |  |  |
|---------------------------------------|----|--|--|--|--|
| Der Lizenzschlüssel ist nicht gültig! |    |  |  |  |  |
| Die Registrierung startet jetzt       |    |  |  |  |  |
|                                       | OK |  |  |  |  |

schicken Sie ein Mail mit Ihrer Benutzernummer an office@eqocon.com. Sie erhalten in weiterer Folge ein Mail mit einem neuen Lizenzschlüssel, der in das Formular "Lizenzinformationen" im Feld "Lizenzschlüssel" hineinkopiert werden muss.

| Elizenzinformationer                  | 1                                                                                              | -                     |                    | ×      |
|---------------------------------------|------------------------------------------------------------------------------------------------|-----------------------|--------------------|--------|
|                                       |                                                                                                |                       |                    |        |
| Organisation                          | Holzmöbel GmbH                                                                                 |                       |                    |        |
| Adresse                               | Möbelstraße 15                                                                                 |                       |                    |        |
| Ort                                   | Holzing                                                                                        |                       |                    |        |
| Bundesland                            | Niederösterreich                                                                               |                       |                    |        |
| Benutzernnummer                       | 221520914159                                                                                   |                       |                    |        |
| Lizenzschlüssel                       | F76F9E14RG9F5IL98Z0SS4G                                                                        |                       |                    |        |
| Zur Lizensierung<br>schicken! Sie erl | bitte die Benutzernummer an ol<br>halten dann per Mail den Lizenzs<br>eingetragen werden muss. | ifice@eq<br>chlüssel, | ocon.co<br>der obe | m<br>n |
| Alle Daten I                          | öschen Aktualisie                                                                              | ren und               | Speiche            | ern    |

Sollte ein Speicherkonflikt angezeigt werden, dann mit Speichern bestätigen, dann EQOcheck schließen und danach wieder öffnen.

#### Schreibkonflikt

?

Dieser Datensatz wurde seit Beginn der Bearbeitung von einem anderen Benutzer geändert. Wenn Sie den Datensatz speichern, werden Sie die Änderungen des anderen Benutzers überschreiben.

Kopieren Ihrer Änderungen in die Zwischenablage ermöglicht es Ihnen, die Änderungen des anderen Benutzers anzusehen und dann Ihre Änderungen einzufügen, wenn Sie es wünschen.

Datensatz speichern

In Zwischenablage kopieren

Eigene Änderungen verwerfen